11/11/2013

יום שני ח׳ כסלו תשע״ד

# ארגז כלים ICT, מסמך מס׳ 49 – Mindomo, כלי אינטרנטי שיתופי ליצירת מפות קוגניטיביות מקוונות

# הקדמה

<u>Mindomo</u> הוא כלי אינטרנטי, שיתופי וחינמי המאפשר ליצור מפות קוגניטיביות מקוונות מסוגים שונים הנשמרות ברשת. החידוש של התוכנה הוא למעשה האפשרות לנהל, לשנות ולעדכן את המפה המושגית באמצעות דפדפן רגיל באינטרנט.

מפת החשיבה תומכת במיפוי רעיונות, ארגון ותיעוד ידע, ביצוע תהליכי חשיבה חזותיים, קבלת החלטות. כמו כן, היא מסייעת להבין קשרים והקשרים ועוד. הכלי מאפשר למשתמש לארגן את מחשבותיו בצורה מסודרת והיררכית מחד, וחופשית ואינטואיטיבית מאידך.

<u>http://www.youtube.com/watch?v=3fjgWNC-4Ns</u> - סרטון הסבר

# שלב הרישום

.http://www.mindomo.com/ : לשם רישום, יש להיכנס ללינק הבא

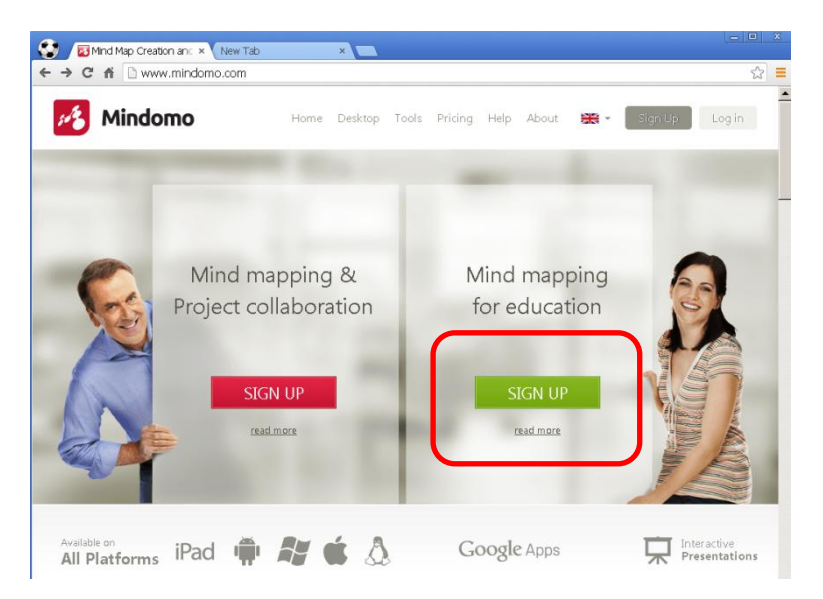

Private שימו לב שאמנם רשום ש<u>לגרסת ניסיון יש אפשרות ל-3 מפות בלבד,</u> אבל הכוונה רק ל- Public Maps Maps. אם בחרתם Public Maps, תוכלו להכין אין-ספור מפות אשר יופיעו תחת Maps.

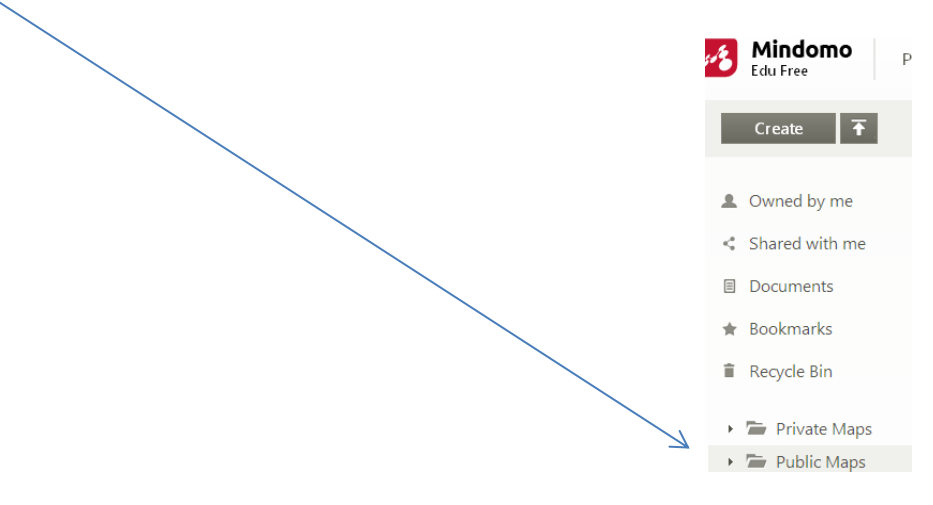

בחלון שייפתח יש להזין את הפרטים הרלוונטיים לשם יצירת משתמש חדש במערכת.

| Son Sign Up x → C fří ⊡ www.mindom | (M Welcome to Mindom: * 😰 Owned by me - Mind: * 📃<br>10.com/signup.htm?type=edu | ŵ |
|------------------------------------|---------------------------------------------------------------------------------|---|
|                                    | Mindomo                                                                         |   |
| A                                  | new way of thinking. Be part of it!                                             |   |
|                                    | First and last name                                                             |   |
|                                    | E-mail                                                                          |   |
|                                    | Sign Up                                                                         |   |
|                                    | You can also sign up using 📑 🖸 💟                                                |   |
|                                    |                                                                                 |   |

כדי ליצור מפת חשיבה חדשה יש לבחור באופציה New Maps כמסומן בצלמית.

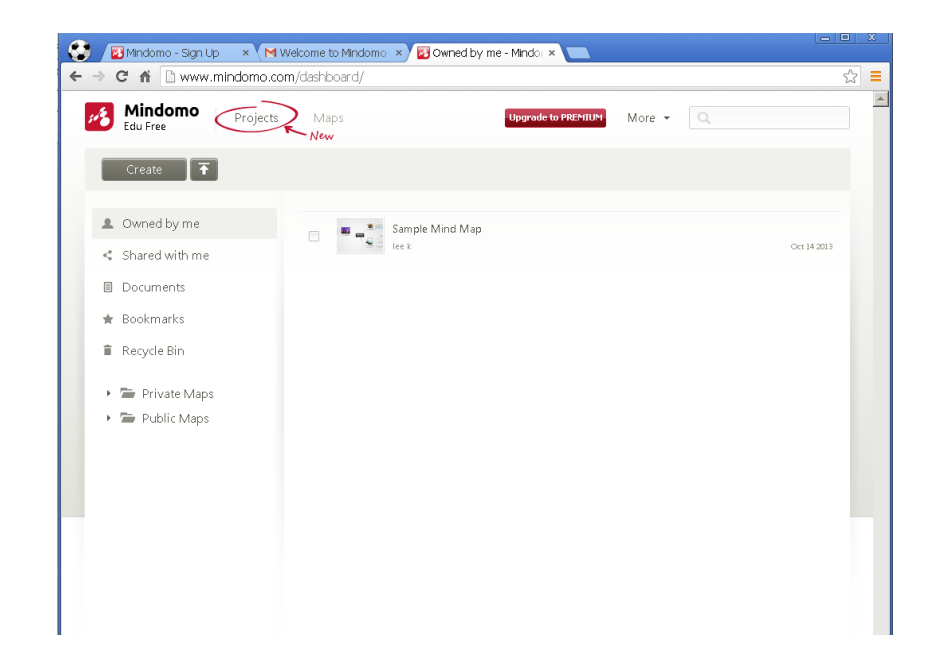

יפתח חלון, ובה תתבקשו להזין את שם מפת החשיבה ולספק תיאור קצר על המפה. כמו כן, הנכם מתבקשים להגדיר איפה יש לשמור את המפה ואם היא ציבורית או פרטית. ניתן להגן על המפה באמצעות סיסמה.

| Title                            | New Map                               |        |
|----------------------------------|---------------------------------------|--------|
|                                  | Show your map in the public directory |        |
| <ul> <li>More Options</li> </ul> |                                       |        |
| Description                      |                                       |        |
| Save in folder                   | Private Maps                          | Browse |
|                                  | Protect map with a password           |        |

לאחר השלמת הפרטים הנחוצים, נקבל את המסך הבא:

| ۲                                   | 🛃 Min  | domo - | Sign Up | ×              | M Fwd | l: 25.7.13 | ת - סופי  | × 🛃     | פראו      |         | ×     | פדיה 🕊         | ריקי – Pra | ague fro | ×         |        | le    | - 0   | ×                       |
|-------------------------------------|--------|--------|---------|----------------|-------|------------|-----------|---------|-----------|---------|-------|----------------|------------|----------|-----------|--------|-------|-------|-------------------------|
| ←                                   | ⇒ C 1  | ĥ      | www.m   | indomo         | .com/ | (dashboa   | rd/edit/9 | 97782fb | 5e6204e   | bdb03f4 | 14c11 | 58984b1        |            |          |           |        |       | \$    |                         |
| s.                                  | 5 File | Edit   | View    | Tools          | Hel   | p          |           |         |           |         |       |                |            | Upgr     | ade to PF | EMIUM! | Close | Log   | jout                    |
| 2                                   | ¢      |        | 0       | Topic<br>Topic | B     | Font       | The The   | mes     | Layd      | out     | , Rel | ationship<br>T |            | Bound    | ary       | (      | 3 Sha | are I | $\overline{\mathbf{R}}$ |
|                                     |        |        |         |                |       |            |           |         |           |         |       |                |            |          |           |        |       |       |                         |
|                                     |        |        |         |                |       |            |           |         |           |         |       |                |            |          |           |        |       |       |                         |
| GĐ                                  |        |        |         |                |       |            |           |         |           |         |       |                |            |          |           |        |       |       |                         |
|                                     |        |        |         |                |       |            |           |         |           |         |       |                |            |          |           |        |       |       |                         |
| F                                   |        |        |         |                |       |            |           |         |           |         |       |                |            |          |           |        |       |       |                         |
| •                                   |        |        |         |                |       |            |           |         |           |         |       |                |            |          |           |        |       |       |                         |
| E                                   |        |        |         |                |       |            |           |         | <b>ډر</b> | פרא     |       |                |            |          |           |        |       |       |                         |
| Ę                                   |        |        |         |                |       |            |           |         |           |         |       |                |            |          |           |        |       |       |                         |
| •                                   |        |        |         |                |       |            |           |         |           |         |       |                |            |          |           |        |       |       |                         |
| Ē                                   |        |        |         |                |       |            |           |         |           |         |       |                |            |          |           |        |       |       |                         |
|                                     |        |        |         |                |       |            |           |         |           |         |       |                |            |          |           |        |       |       |                         |
|                                     |        |        |         |                |       |            |           |         |           |         |       |                |            |          |           |        |       |       |                         |
|                                     | פראג   |        |         |                |       |            |           |         |           | Q Sear  | rch   | ✓ Online       | Ş          |          | 100%      | äK     | •     | Q     | Ð                       |
| iiii א jpg * * Show all downloads × |        |        |         |                |       |            |           |         | ×         |         |       |                |            |          |           |        |       |       |                         |

סרגל הכלים העליון המסומן בכחול, מתייחס להיבטים עיצוביים של מפת החשיבה כגון פונטים, ערכות נושא, צורת תרשים הזרימה ועוד.

סרגל הכלים האנכי המסומן בכתום, מתייחס לכל מיני תוספים שניתן לצרף למפת החשיבה כגון תמונות, קישורים, פתקיות ועוד.

סרגל הכלים התחתון המסומן באדום, מאפשר לבדוק מי צופה במפה, לנהל צ׳אט, להגדיל את הרזולוציה של המפה ולנווט בה בצורה נוחה.

להלן דוגמה שיתופית למפה.

באמצעות הסרגל שיופיע לכם תוכלו לשמור אותה כתמונה או קובץ אקרובט,

לפרסם ברשתות חברתית וכדומה...

http://www.mindomo.com/view.htm?m=7f75a42344754048a8f8b228f615f39b

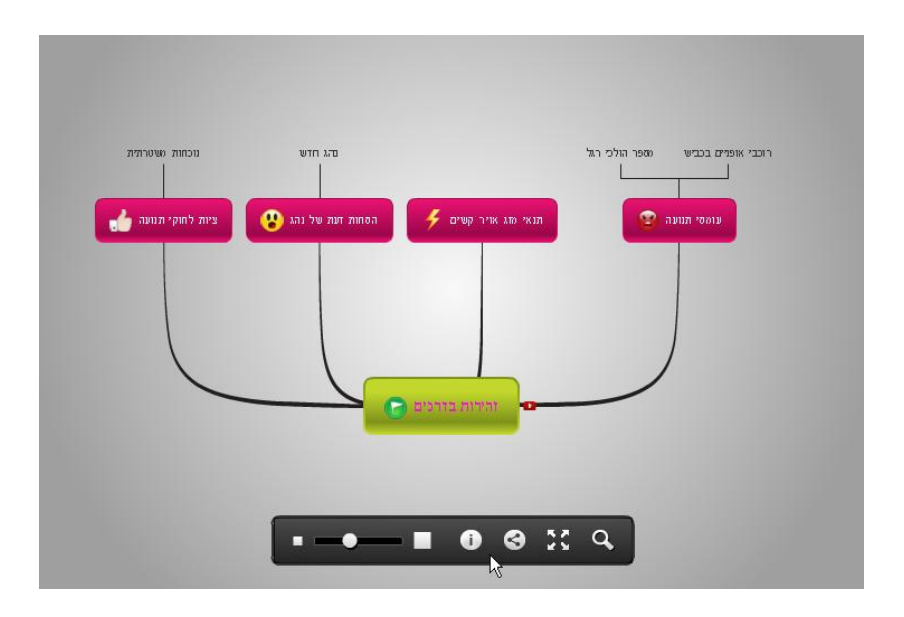

בהצלחה!